施設の空き状況の確認(「施設の空き状況」から確認する場合)

①「空き状況の確認」を選択します。

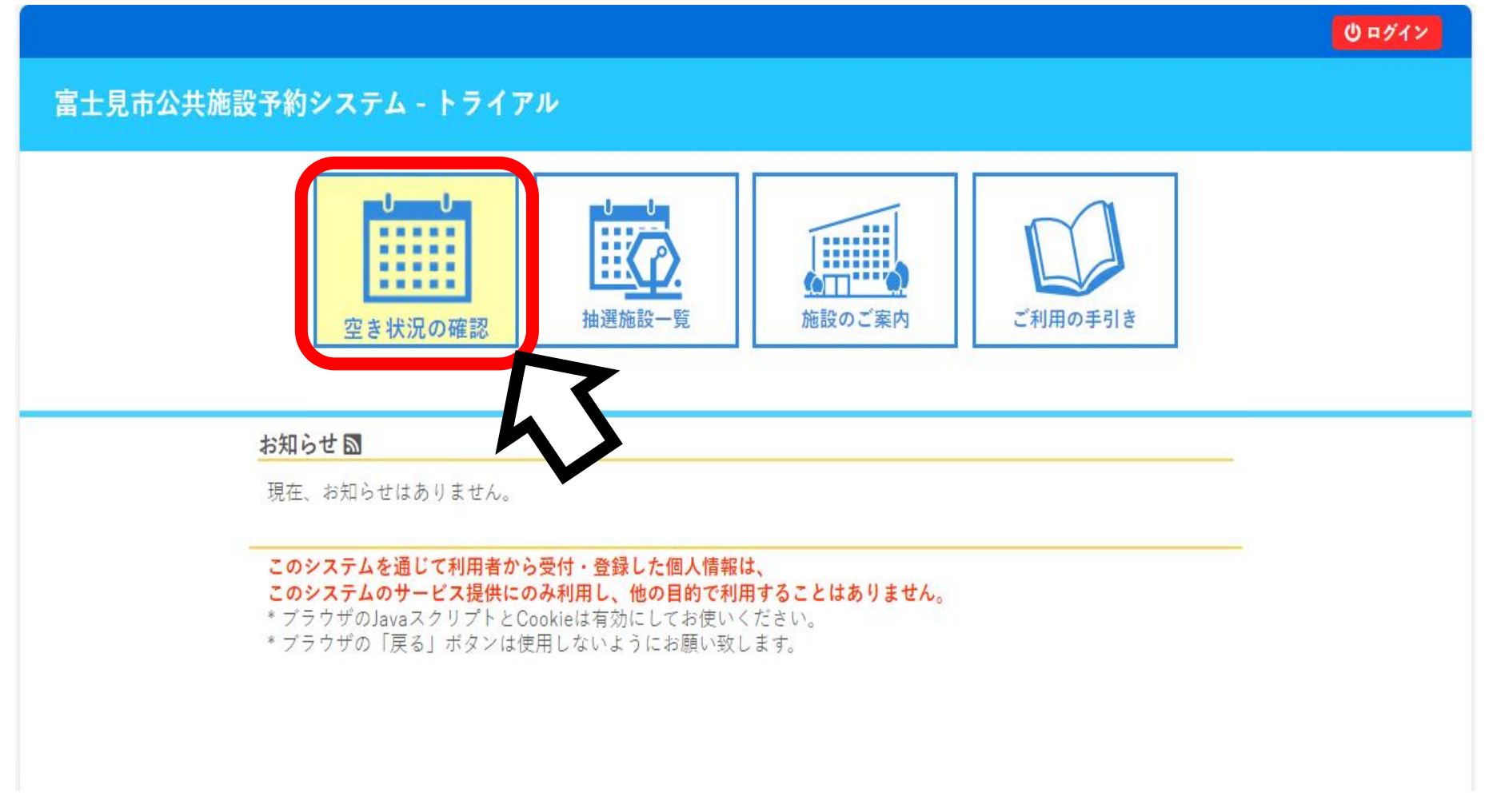

② 予約したい日付と施設を選択します(例:9月24日 鶴瀬公民館調理室 夜間)

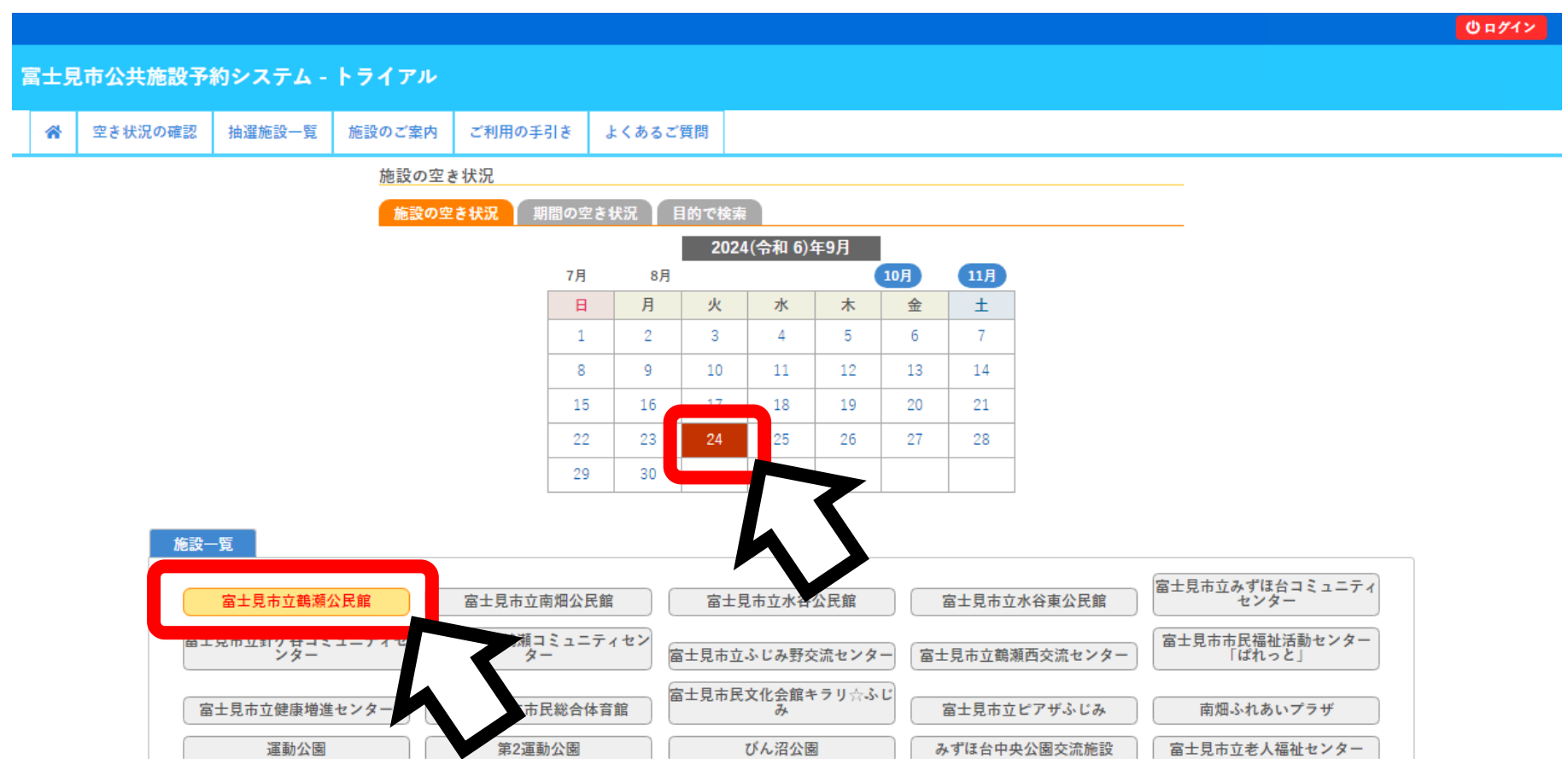

|  |  |  | - 4 | <br>- 10 | <br> |  |
|--|--|--|-----|----------|------|--|
|  |  |  |     |          |      |  |
|  |  |  |     |          |      |  |
|  |  |  |     |          |      |  |
|  |  |  |     |          |      |  |
|  |  |  |     |          |      |  |

利用規約 個人情報保護方針 特定商取引法に基づく表記

## ③空き状況を確認できます。

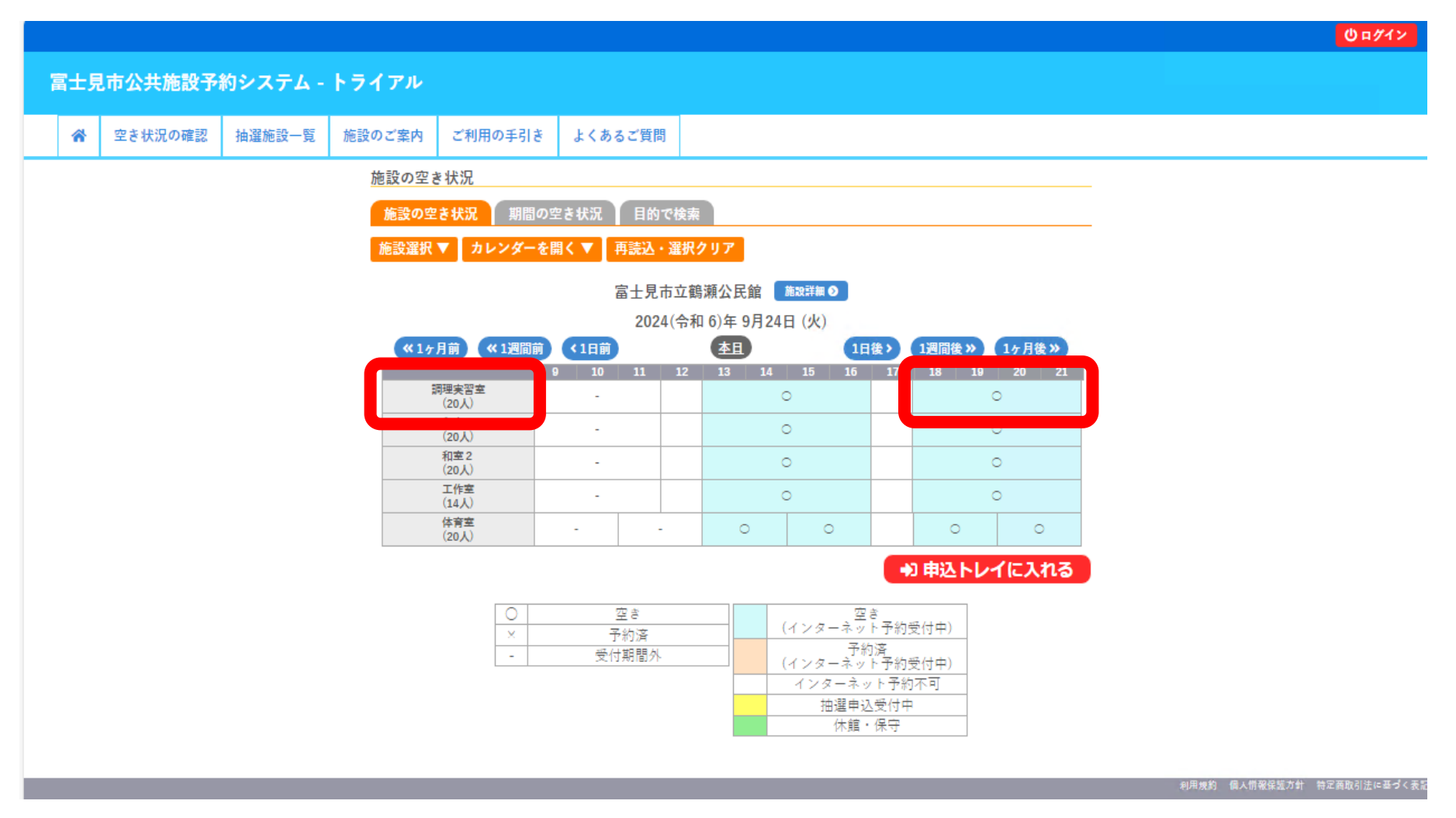